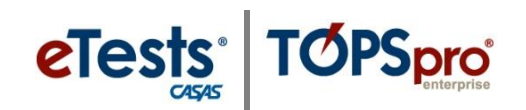

## **Register Computers**

This document provides a step-by-step tutorial on how to Register a Computer as a testing station. Registering computers is a one-time occurrence. A certified coordinator is responsible for completing or overseeing these steps at each site.

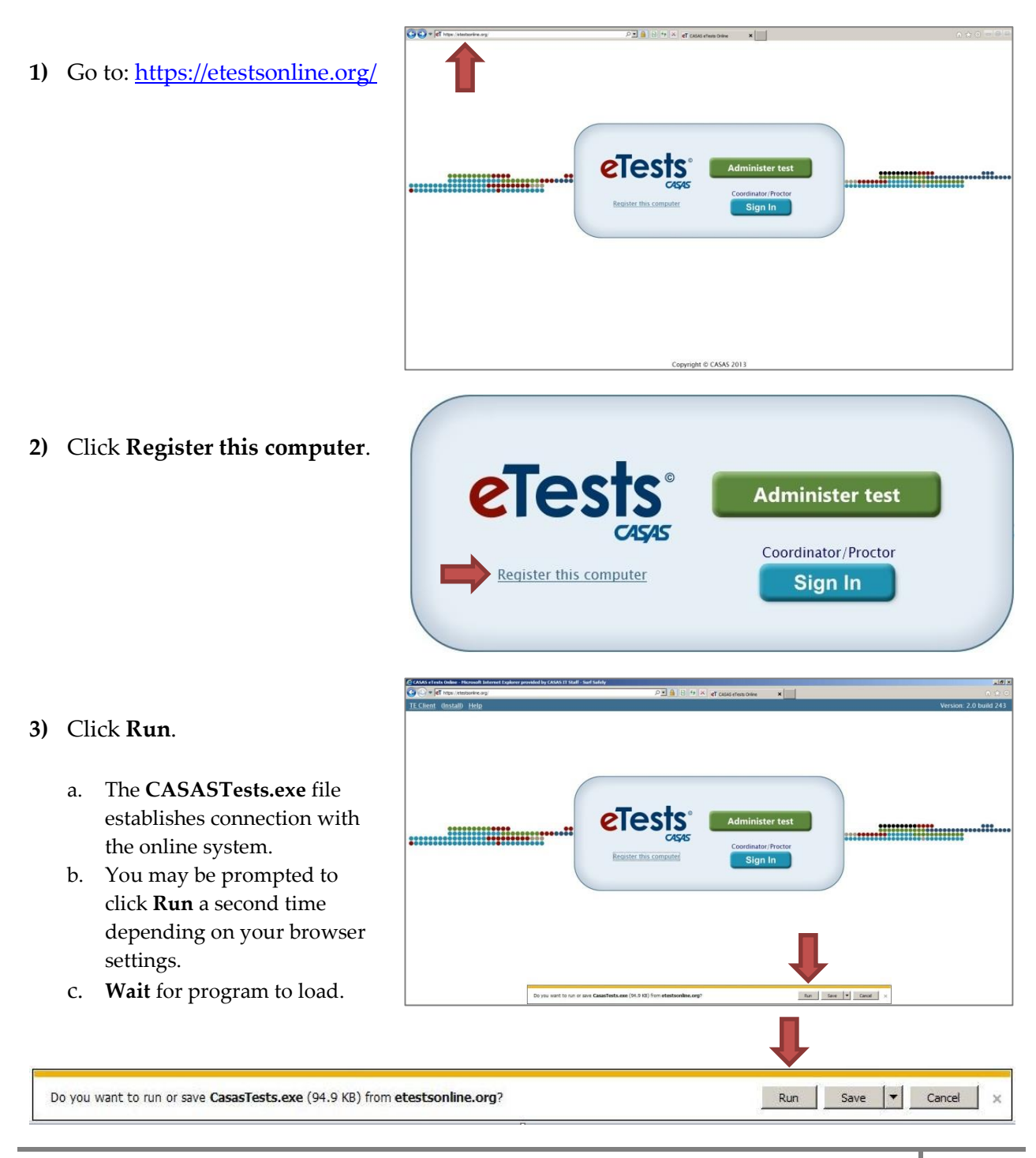

1

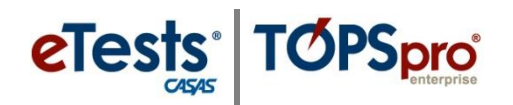

|       | Name:          | ers\dmontgomery\Do       | wnloads\Ca | isasTests(26).e | xe |
|-------|----------------|--------------------------|------------|-----------------|----|
|       | Publisher:     | <b>Unknown Publisher</b> |            |                 |    |
|       | Type:          | Application              |            |                 |    |
|       | From:          | C:\Users\dmontgomery     | ads        | \CasasTests(26  | j  |
|       |                |                          | Run        | Cancel          |    |
| i Alw | ays ask before | e opening this file      |            |                 |    |

 Note! Some browsers present the image displayed at the left. Click Run and wait for the program to load.

## STATION MANAGEMENT

First person *initiates* registration

| CAS<br>Station Ma | <b>AS</b> eTests<br>nagement Logir |
|-------------------|------------------------------------|
| Agency(/Site):    | 000123                             |
| User:             | coordinator                        |
| Password:         | •••••                              |
|                   | Login 🖕                            |

**4) Coordinator** enters user credentials.

#### a. Agency ID

- i. Provided by CASAS.
- b. User
  - i. Use e-mail address.
- c. Password
  - i. Provided by Agency.
  - ii. Provided by CASAS *only* for ET Basic and

TE Enhanced users.

5) Click Login

| Station Registration        |                                                                                                    |  |  |  |
|-----------------------------|----------------------------------------------------------------------------------------------------|--|--|--|
| Site<br>Lab<br>Station Name | Building 1<br>Building 2                                                                                                 |  |  |  |
| Registration Status         | Not Registered                                                                                                    |  |  |  |
| Identification Info         | MAC: "90-B1-1C-7A-FC-35",<br>Model: "OptiPlex 990", CPU:<br>"Intel(R) Core(TM) i5-2400 CPU<br>@ 3.10GHz", OS: "6.1.7601" |  |  |  |
| Register Unregister         |                                                                                                    |  |  |  |

# STATION REGISTRATION

- 6) Select Site
  - a. Name, campus, or building location of machine(s).
    - i. Set-up by CASAS from submission of Online Site Agreement.

# **Register Computers**

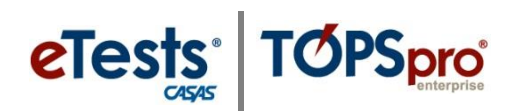

#### 7) Enter Lab name.

- a. Room location of machine(s).
- b. Established by Agency.

#### 8) Enter Station Name

- a. Standard method for identifying computers.
- b. Established by Agency.
- Note! Station Registration information such as the machine's MAC address is recorded on the hosted server.

## 9) Click Register

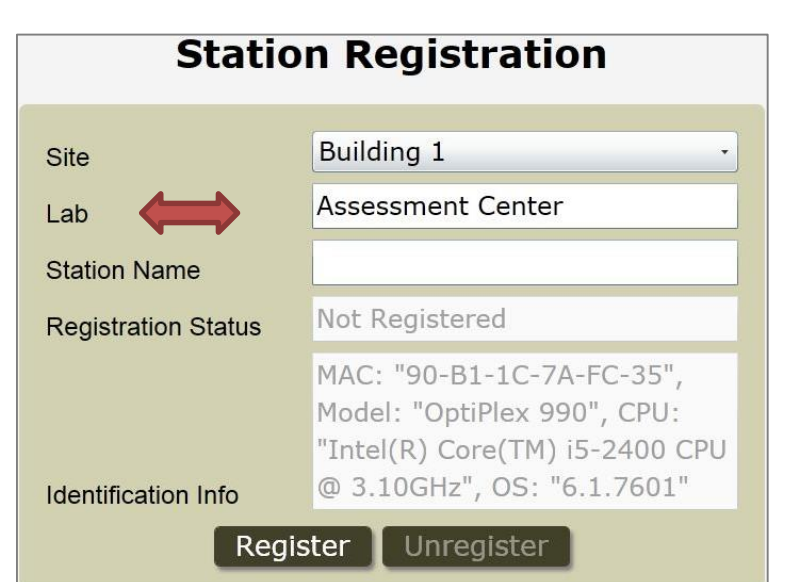

# **Station Registration**

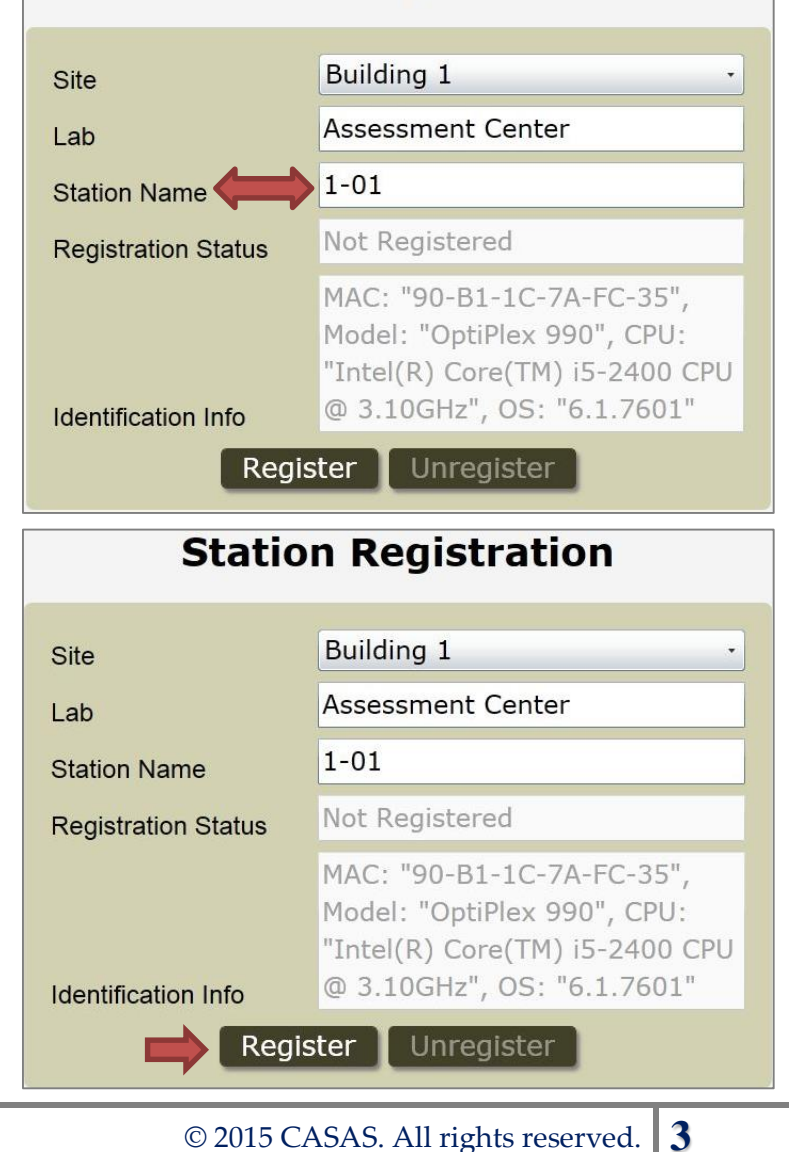

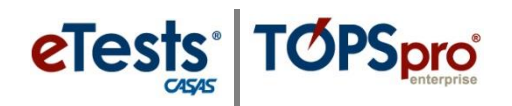

| Station Registration                                     |                                                               |  |  |  |  |  |
|----------------------------------------------------------|---------------------------------------------------------------|--|--|--|--|--|
| To confirm registration of this m                        | achine, another user must log in and click 'Register'.        |  |  |  |  |  |
| Site                                                     | Building 1                                                    |  |  |  |  |  |
| Lab                                                      | 22                                                            |  |  |  |  |  |
| Station Nar Another user must confirm this registration! |                                                               |  |  |  |  |  |
| Registration.                                            | ОК                                                            |  |  |  |  |  |
|                                                          | MAC: "90-B1-1C-7A-FC-35",                                     |  |  |  |  |  |
|                                                          | "Intel(R) Core(TM) i5-2400 CPU                                |  |  |  |  |  |
| Identification Info                                      | @ 3.10GHz", OS: "6.1.7601"                                    |  |  |  |  |  |
| Regis                                                    | ster Unregister                                               |  |  |  |  |  |
| СЛС                                                      | ЛC                                                            |  |  |  |  |  |
| C D e Tests                                              |                                                               |  |  |  |  |  |
| ·· · · · ·                                               |                                                               |  |  |  |  |  |
| Station Management Login                                 |                                                               |  |  |  |  |  |
| Agonov//Sito):                                           |                                                               |  |  |  |  |  |
| Agency(/Site).                                           | 000123                                                        |  |  |  |  |  |
| User:                                                    | proctor                                                       |  |  |  |  |  |
| Password:                                                | •••••                                                         |  |  |  |  |  |
| Login                                                    |                                                               |  |  |  |  |  |
| Statio                                                   | n Registration                                                |  |  |  |  |  |
| To confirm registration of this m                        | achine, another user must log in and click 'Register'.        |  |  |  |  |  |
| Site                                                     | Building 1                                                    |  |  |  |  |  |
| Lab                                                      | Assessment Center                                             |  |  |  |  |  |
| Station Name                                             | 1-01                                                          |  |  |  |  |  |
| Registration Status                                      | Pending                                                       |  |  |  |  |  |
|                                                          | MAC: "90-B1-1C-7A-FC-35",                                     |  |  |  |  |  |
| _                                                        | Model: "OptiPlex 990", CPU:<br>"Intel(R) Core(TM) i5-2400 CPU |  |  |  |  |  |
| Identification Info                                      | @ 3.10GHz", OS: "6.1.7601"                                    |  |  |  |  |  |
| Register Unregister                                      |                                                               |  |  |  |  |  |

Another user must confirm this registration!

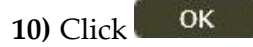

### Second person validates registration

- **11) Proctor** (or second coordinator) enters user credentials.
  - a. Agency ID
    - i. Provided by CASAS.
  - b. User
    - i. Use e-mail address.
  - c. Password
    - i. Provided by Agency.
    - ii. Provided by CASAS *only* for ET Basic and TE Enhanced users.

12) Click Login

The Station Registration remains "Pending" until the second person validates the registration.

- **13) Proctor** (or second coordinator) clicks Register
- Note! The second person should only click "Register." No registration information should be changed.

# **Register Computers**

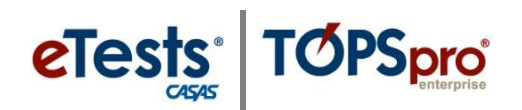

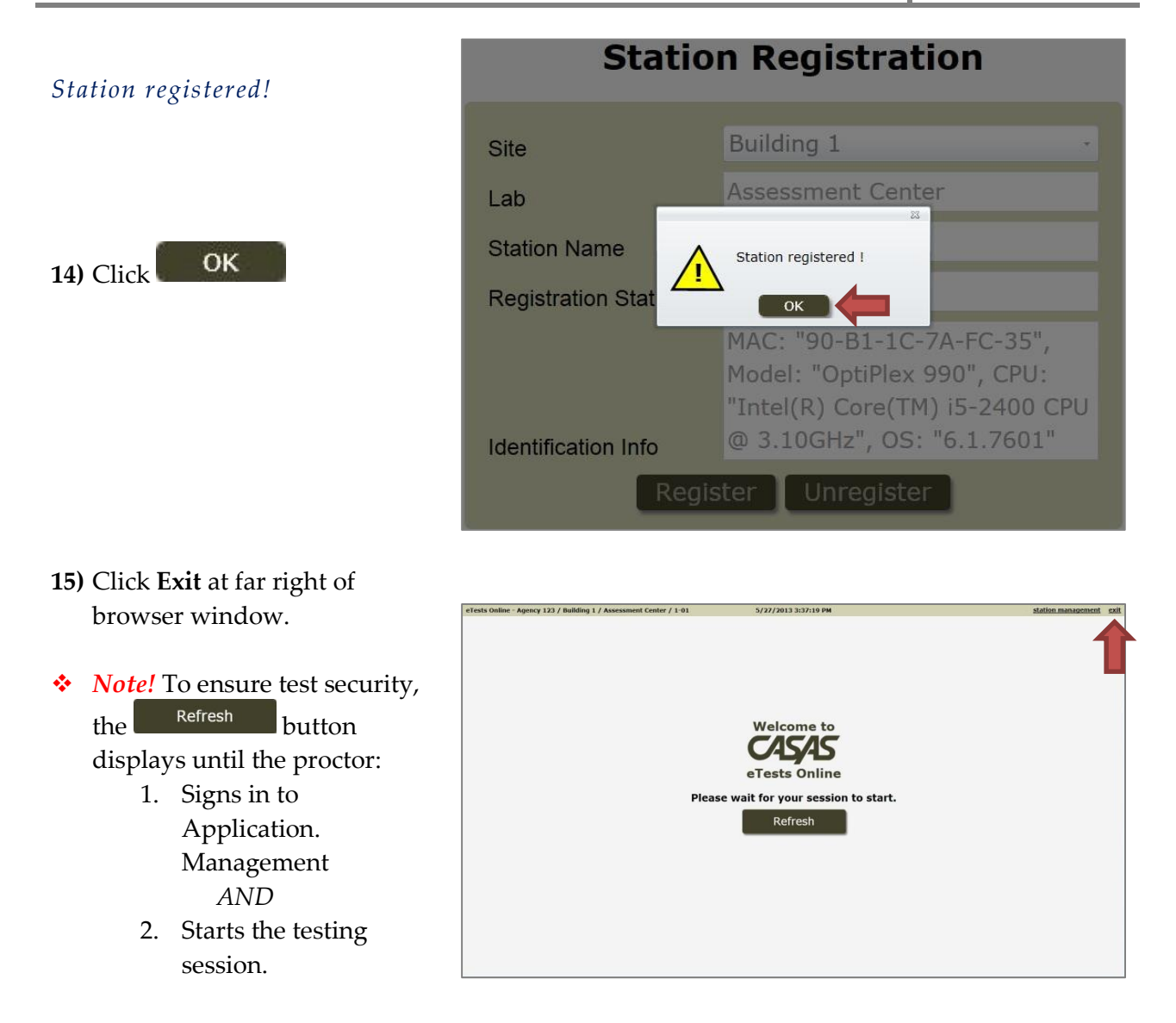

Important Note! Confirm that the computer clock (date and time) is synchronized with an Internet time server on all stations. An on-screen warning will display when the program launches if the online system detects a time difference between the station and the Internet time server. For directions on fixing time differences; refer to <u>Clock Synchronization</u> (Appendix C).